### LADWP Expenditure Recovery Charge (Effective May 1, 2021)

- \$130 per customer submittal
- Additional charges may apply for large PV and three-phase
- Optional online payment option > E-Bill Express (not available for 'additional charges' noted above)
- Check (mail-in, or in-person) and Credit Card (in-person) also accepted

### Online E-Bill Express payment process

- Customer submits Interconnection application
- Customer receives auto-generated Confirmation email which includes link to optional E-Bill Express (Note: Confirmation email with payment instructions is only sent to the Contractor listed at the time of application)
- Visit link, click **Pay Now** (*Note*: you may enroll and use a **Login ID** if you plan to pay for multiple submittals)
- Enter your "Customer ID/Account #" and your "Secondary Authentication" (from Confirmation email)
- Choose your invoice and pay by adding a bank account or credit card
- Wells Fargo sends payment confirmation immediately (via email)
- LADWP sends payment confirmation by end of next business day (via email)
- Track your project status at <a href="https://wmis.powersystem.ladwp.com/">https://wmis.powersystem.ladwp.com/</a>
- Customer should allow 24 hours for tracker to reflect updated payment status

### Steps:

- 1. Confirmation email received
  - Top:

| To<br>Cc WMIS Auto Emile<br>We removed ext                                                       | Wei 4/12/2023 100 AM<br>no-reply@ladwp.com<br>Progress Update # 1 Confirmation of Your NEM Interconnection Request for 111 N HOPE ST, LOS ANGELES CA 90012; WR #: 1234567; Size: 5.8 kW AC-CEC<br>alls<br>ra line breaks from this message.                                                                                                    |
|--------------------------------------------------------------------------------------------------|----------------------------------------------------------------------------------------------------|
| Thank you for s<br>Address:<br>This project's la<br>Interconn<br>Your NEM Wor<br>Please keep thi | submitting your request for a PV (solar) and/or BESS (battery) service installation at:<br>PV Size (kW AC-CEC): 5.8<br>nterconnection Application submission is now entered in the review waiting queue. An Interconnection Work Request Number (contemported) has been assigned.<br>e ction Work Request Number (WR#):<br>is freetroen number. Please track the progress of your job by visiting the Track Electric Service Installation Status page here: <a href="https://wmis.powersystem.ladwp.com/">https://wmis.powersystem.ladwp.com/</a> and |
| entering the w                                                                                   | vork nequest number or the property adoress.                                                                                                    |

#### Bottom:

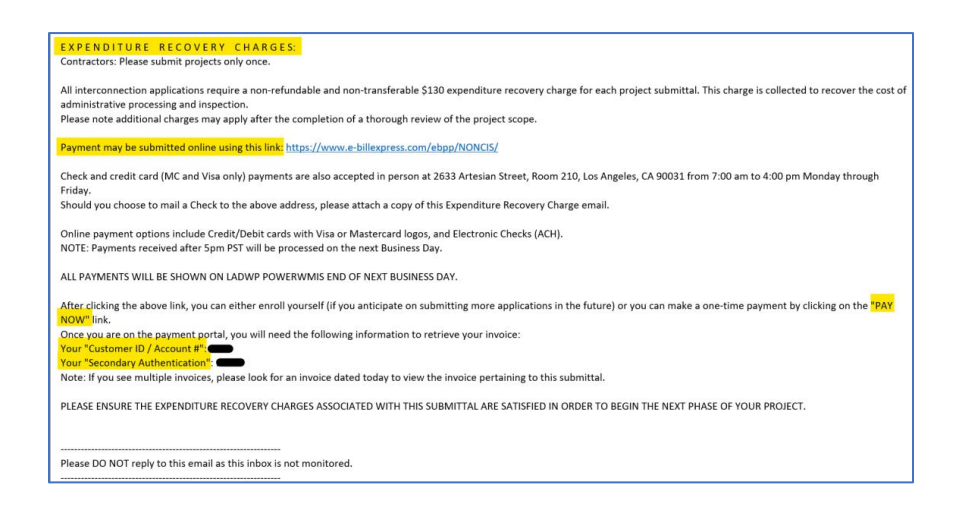

## Version 1.3, Last updated on 05.04.2023

### 2. Click E-Bill Express link

|                                                                                                    | EXPENDITURE RECOVERY CHARGES:                                                                                                    |         |      |
|----------------------------------------------------------------------------------------------------|----------------------------------------------------------------------------------------------------|---------|------|
|                                                                                                    | All interconnection applications require a non-refundable and non-transferable \$130 expenditure recovery charge for each project submittal. This charge is collected to recover the cost of administrative processing and inspection.                                                                                                    | of      |      |
|                                                                                                    | Please note additional charges may apply after the completion of a thorough review of the project scope. Payment may be submitted online using this link: https://www.e-billexpress.com/ebpp/NONCIS/                                                                                                    |         |      |
|                                                                                                    | Check and credit card (MC and Visa only) payments are also accepted in person at 2633 Artesian Street, P<br>Friday.                                                                                                    |         |      |
|                                                                                                    | Should you choose to mail a Check to the above address, please attach a copy of this Expenditure Recove                                                                                                    |         |      |
|                                                                                                    | Online payment options include Credit/Debit cards with Visa or Mastercard logos, and Electronic Checks (ACH).<br>NOTE: Payments received after 5pm PST will be processed on the next Business Day.                                                                                                    |         |      |
|                                                                                                    | ALL PAYMENTS WILL BE SHOWN ON LADWP POWERWMIS END OF NEXT BUSINESS DAY.                                                                                                    |         |      |
|                                                                                                    | NOW "link.<br>Once you are on the payment portal, you will need the following information to retrieve your invoice:<br>Your "Secondary Authentication":                                                                                                    |         |      |
|                                                                                                    | Note: It you see multiple invoices, please look for an invoice dated today to view the invoice pertaining to this submittal.                                                                                                    |         |      |
|                                                                                                    | Please DO NOT reply to this email as this inbox is not monitored.                                                                                                    |         |      |
|                                                                                                    |                                                                                                    |         |      |
|                                                                                                    | e-billexpress.com/ebpp/noncis/                                                                                                    |         |      |
| LOGIN                                                                                                    | PAY NOW Welcome to E-Bill Express from City of Los Angeles Dept. of                                                                                                    | Water & | Powe |
| Vepartm<br>Water & I<br>LOGIN<br>equired Fields                                                                        | PAY NOW Welcome to E-Bill Express from City of Los Angeles Dept. of                                                                                                    | Water & | Powe |
| Water & I     Water & I     LOGIN      Aquired Fields      Login ID      Password                                      | PAY NOW Welcome to E-Bill Express from City of Los Angeles Dept. of Don't have a Login ID? Enroll today to set up your secure user name and password, view and                                                                                                    | Water & | Powe |
| Vepartm     Water & I     LOGIN  equired Fields      Login ID      Password                                            | PAY NOW Welcome to E-Bill Express from City of Los Angeles Dept. of Don't have a Login ID? Enroll today to set up your secure user name and password, view and and see your account status and payment history.                                                                                                    | Water & | Powe |
| Water & I     Water & I     LOGIN      Quired Fields      Login ID      Password      Forgot your Lc     Password Help | PAY NOW Welcome to E-Bill Express from City of Los Angeles Dept. of Don't have a Login ID? Enroll today to set up your secure user name and password, view and and see your account status and payment history. Enroll                                                                                                    | Water & | Powe |
| Water & I     Water & I     LOGIN      Quired Fields      Login ID      Password      Forgot your Lc     Password Help | PAY NOW Welcome to E-Bill Express from City of Los Angeles Dept. of Don't have a Login ID? Enroll today to set up your secure user name and password, view and and see your account status and payment history. Enroll Don't have a Login ID? Enroll                                                                                                    | Water & | Powe |
| Puppartm Water & I UOGIN  Quired Fields  Login ID  Password  Forgot your Lc Password Help  PLEASE VI                   | PAY NOW       Welcome to E-Bill Express from City of Los Angeles Dept. of         Don't have a Login ID?       Enroll today to set up your secure user name and password, view and and see your account status and payment history.         Degin ID?       Enroll         Degin ID?       Enroll         SIT LADWP.COM TO PAY LADWP UTILITY BILLS.                                                                                                    | Water & | Powe |
| P Water & I UOGIN  equired Fields  Login ID  Password  Forgot your Lc Password Help  PLEASE VI This site is            | PAY NOW       Welcome to E-Bill Express from City of Los Angeles Dept. of         Don't have a Login ID?       Enroll today to set up your secure user name and password, view and and see your account status and payment history.         Dealn ID2       Enroll         D2       Enroll         SIT LADWP.COM TO PAY LADWP UTILITY BILLS.         : for payment of the following invoices: Solar Project Submittals, Invoices for Electric Sale & Transmission (ECC), Fiber Optics, Real Estate and Pulse Meters. | Water & | Powe |

Click "PAY NOW", enter "Customer ID/Account #" and "Secondary Authentication" (from confirmation email), then click Pay Now (*Note*: you may enroll and use a Login ID if you plan to pay for multiple submittals)

| Los Angeles<br>Department of<br>Water & Power                 |                                                                                    |                                        |
|---------------------------------------------------------------|------------------------------------------------------------------------------------|----------------------------------------|
| LOGIN PAY NOW                                                 | Welcome to E-Bill Express from City of l                                           | Los Angeles Dept. of Water & Pov       |
| Required Fields                                               |                                                                                    |                                        |
| * Customer ID/Account #                                       | Continue as a quest or enrol                                                       | n                                      |
| * Secondary Authentication                                    | Make a one-time payment or enroll toda                                             | av to set up your secure user name and |
|                                                               | Pay Now                                                                            | ur account status and payment history. |
| PLEASE VISIT LADWP.COM TO PAY LADWP UTILITY B                 | ILLS.                                                                              |                                        |
| This site is for payment of the following invoices: Solar Pro | ect Submittals, Invoices for Electric Sale & Transmission (ECC), Fiber Optics, Rea | al Estate and Pulse Meters.            |
|                                                               |                                                                                    |                                        |
|                                                               |                                                                                    |                                        |

4. Choose your invoice, and click the 🕒 button to add a payment method (Bank Account or Credit Card).

| • | Required Fields |                  |                |               |                         |                                                                                                    |
|---|-----------------|------------------|----------------|---------------|-------------------------|----------------------------------------------------------------------------------------------------|
|   | Pay My Bills    |                  | D              | ue Date 👻     | Q Advanced Search       | MESSAGES                                                                                                    |
|   | UNPAID AND P    | ARTIALLY PAIL    | HISTORY        | <u>Hide A</u> | ccount Groupings Export | Thank you for your payment.                                                                                                    |
|   | Invoice<br>date | Due Date         | Invoice Number | Amount Due    | Payment<br>Amount       |                                                                                                    |
|   | - Custome       | r ID / Account # | •              |               |                         |                                                                                                    |
|   | 4/14/202        | 3 4/14/2023      | —              | 130.00        | 130.00                  | PAYMENT SUMMARY     Invoice Number                                                                                                    |
|   | 4/14/202        | 3 4/14/2023      |                | 130.00        | 130.00                  | Remove All                                                                                                    |
|   | 4/14/202        | 3 4/14/2023      |                | 130.00        | 130.00                  | * Payment Method                                                                                                    |
|   | 3/30/202        | 3 3/30/2023      |                | 130.00        | 130.00                  | * Pay Date                                                                                                    |
|   |                 |                  |                |               |                         | 4/14/2023                                                                                                    |
|   |                 |                  |                |               |                         | Payments confirmed before Friday<br>14, 2023 5:00 PM PST will be pos<br>Friday, April 14, 2023. Payments<br>confirmed after Friday, April 14, 21<br>5:00 PM PST will be posted on Su<br>April 16, 2023. |
|   |                 |                  |                |               |                         | Cancel Continue to Pay                                                                                                    |

# Version 1.3, Last updated on 05.04.2023

| $\leftarrow$ $\rightarrow$ C $\triangleq$ e-billexpr                               | ess.com/ebpp/NONCIS/BillPay                                                                            |                                               | 아 순 ☆ 🛛 😩                          | : |
|------------------------------------------------------------------------------------|----------------------------------------------------------------------------------------------------|-----------------------------------------------|------------------------------------|---|
| Los Angeles<br>Department of<br>Water & Power<br>* Required Fields<br>Pay My Bills | Enter a Payment Method<br>Choose your preferred payment method to pay your bills.<br>* Required Fields |                                               | ×<br>IS View                       |   |
| UNPAID AND PARTI                                                                   | BANK ACCOUNT                                                                                           |                                               | your payment.                      |   |
| Invoice<br>date                                                                    |                                                                                                    |                                               |                                    |   |
| Customer ID / A                                                                    | CREDIT CARD                                                                                            |                                               | •                                  |   |
| 4/14/2023 4                                                                        | * Full Name on Card                                                                                    | * Country                                     | *City                              |   |
| 4/14/2023 4                                                                        |                                                                                                    | United States ~                               |                                    |   |
| 4/14/2023 4                                                                        | Card Number VISA                                                                                       | * Address                                     | *State thod O Enter                |   |
| 3/30/2023 3                                                                        | * Expiration Date * Security Code                                                                      | Address 2                                     | •Zip                               |   |
|                                                                                    | MM/YY (3 or 4 digits)                                                                                  | (optional)                                    | *Pay Date                          |   |
| © 2004-2023 Wells Fargo NA.7<br>5. Enter the in                                    | formation requested, check the <b>*Agre</b>                                                            | ee and Enter Accoun                           | t box, and click                   |   |
| Continue to                                                                        | payment.                                                                                               | d Holn?                                       |                                    |   |
| Question                                                                           | ineed<br>ns should be directed to the clerical<br>(2                                                   | ם חבוף:<br>team via the Conr<br>213) 367-6937 | nection Center at (213) EMPOWER or |   |
|                                                                                    |                                                                                                    |                                               |                                    |   |